ODF解析後の逆極点図を解析する

2019年06月20日 HelperTex Office 逆極点図は指定された方向の方位分布である。例えば、ND 方向の方位分布図 通常ODF解析後に表示されるが利用は少ない。

本資料では、CubicとHerxagonalを例に説明します。

## ODF

| 扱うODF解析は以下の5種類。                                                                                                    |  |  |  |  |  |  |
|----------------------------------------------------------------------------------------------------|--|--|--|--|--|--|
| GPInverseDisplay 1.27ST[19/09/30] by CTR – 🗆 🗙                                                                                    |  |  |  |  |  |  |
| File Help                                                                                                    |  |  |  |  |  |  |
| Material         a         2.8664         b         2.8664         c         2.8664         α         90.0         γ         90.0 |  |  |  |  |  |  |
| ODF                                                                                                    |  |  |  |  |  |  |
| Method     Plane max index     Direction max index       Direction     Miller-Bravais Notation(4 Axis Nortation)     15     15    |  |  |  |  |  |  |
| List V                                                                                                    |  |  |  |  |  |  |
| Inverse Display<br>Inverse max val 2D-3D 3D Max value Window size Cycles 1 Veight 9 V                                             |  |  |  |  |  |  |
| Peak data                                                                                                    |  |  |  |  |  |  |
| Disp Font size 12 V Filename 12 V Base 12 V Full Inverse disp Inverse data                                                        |  |  |  |  |  |  |
| Display     ContourDisplay     Center[001]     Level     Peak serach     MaxFix     10     Inverse Disp                           |  |  |  |  |  |  |
|                                                                                                    |  |  |  |  |  |  |

各種ODF解析結果の逆極点図からTXTデータを作成し

Cubicの場合、InverceCubicContourDisplay ソフトウエア

Cubic以外は、InverseContourDislay ソフトウエアで解析を行う。

このソフトウエアでは方位の指定にマウス以外に手入力の InverseDirection ソフトウエア が使われる。

## CubicのInverse

Material で Cubic->Alminum を選択

| 📓 GPInverseDisplay 1.27ST[19/09/30] by CTR – 🗖 🔀                                                                        |  |  |  |  |
|----------------------------------------------------------------------------------------------------|--|--|--|--|
| File Help                                                                                                    |  |  |  |  |
| Material<br>Aluminum.TXT a 4.0494 b 4.0494 c 4.0494 α 90.0 β 90.0 γ 90.0<br>ODF                                         |  |  |  |  |
| □ LaboTex □ popLA                                                                                                    |  |  |  |  |
| Method     Plane max index     Direction max index       Direction     Miller-Bravais Notation(4 Axis Nortation)     15 |  |  |  |  |
| Inverse data select CrCTR\DATA\InverseDisplay\CGCS20%5deg\StandardODF\ODF16 List ND                                     |  |  |  |  |
| Inverse Display                                                                                                    |  |  |  |  |
| 0.0     2D v     0.3     < 1.0                                                                                          |  |  |  |  |
| Peak data Other font size InverseData                                                                                   |  |  |  |  |
| Disp Font size 12 v Filename 12 v Base 12 v Full Inverse disp Inverse data                                              |  |  |  |  |
| C Display                                                                                                    |  |  |  |  |
| ContourDisplay Center[001] Level O Peak serach MaxFix 10 Inverse Disp                                                   |  |  |  |  |
|                                                                                                    |  |  |  |  |

**ODF** 解析結果を Export したファイル選択

FullInverse disp->Inverse data->ContourDisplay で逆極点図を表示 方位の手入力

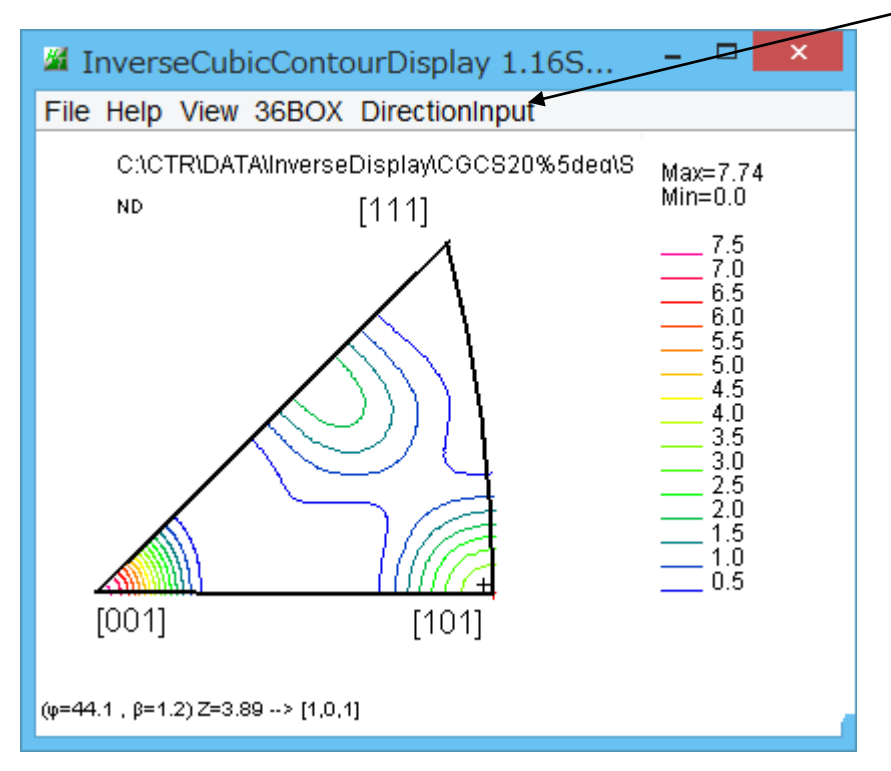

マウスを移動すると方位をリアルタイムで表示、クリックで決定される 黒の+はクリック位置、 赤の+は計算結果の方位位置 (クリックから計算される方位は実数であるが整数にされた方位が赤の+)

| 📕 InverseCubicContourDisplay 1.16S 🗧                                                                                                    | □ <mark>×</mark> 3 |
|----------------------------------------------------------------------------------------------------|--------------------|
| File Help View 36BOX DirectionInput                                                                                                    |                    |
| C:\CTR\DATA\Inversel Input %5dea\S Max=                                                                                                    | =7.74              |
| ND [111] Min=                                                                                                    | 0.0 - で方位の手入力      |
|                                                                                                    |                    |
| File Help                                                                                                    |                    |
| $\begin{array}{c c} Max index & 15 \\ \hline Method & Direction & \checkmark \\ \hline Material & Aluminum.txt \\ \phi & 35.26 & \beta & 45.0 & Calc & Center[001] \\ \end{array}$ |                    |
| [1 1 2]> 35.26 45.0                                                                                                    |                    |
| Direction         u         1         v         1         w         2         Calc           u         0         v         0         t         0         w         1         Calc  |                    |
| Plane<br>Max index 15                                                                                                    |                    |
| Exit return Structure                                                                                                    |                    |

[112]を入力し、Calc で角度計算される。Cubic は、 $\phi$ 、 $\beta$ 共 45 度以内 RetuenStructure で方位位置を示す

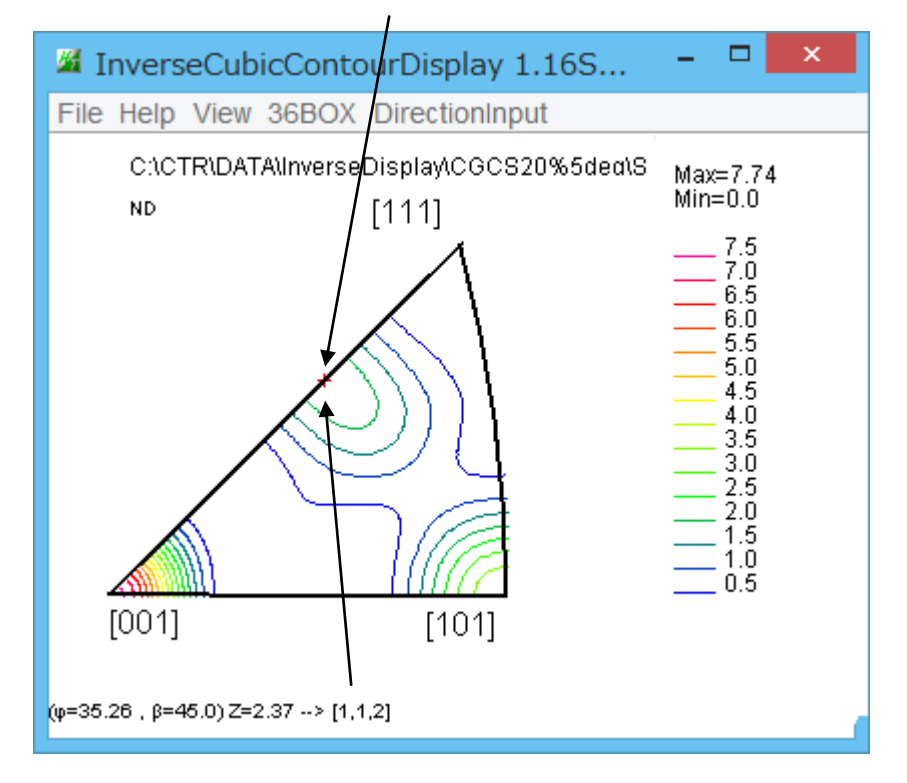

CubicはPlaneとDirectionは同一である。

Cubicの方位計算(逆極点図を36分割し積算、平均化)

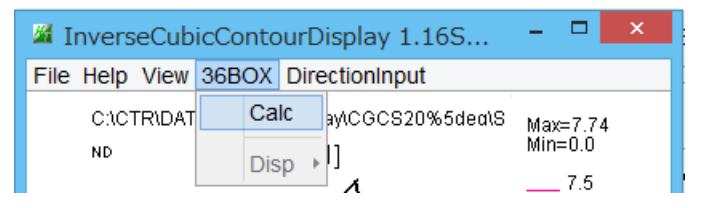

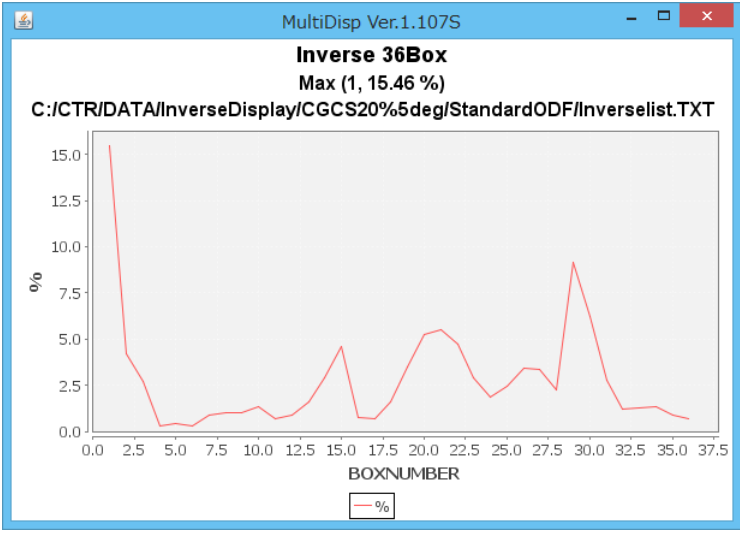

## 方位を割り付ける

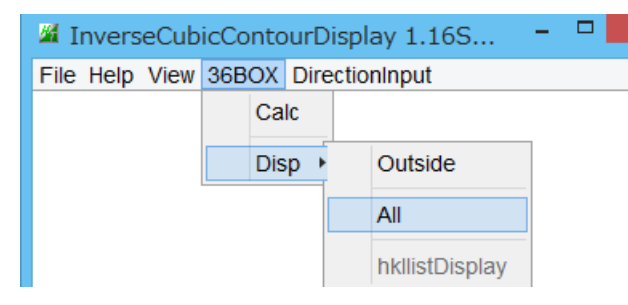

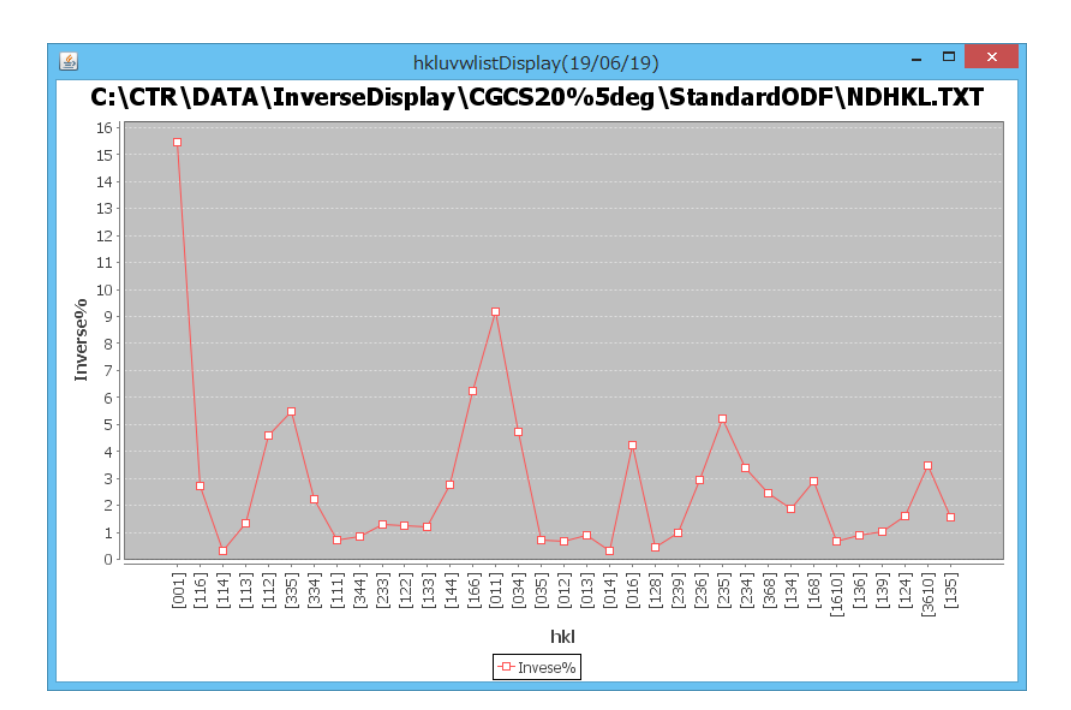

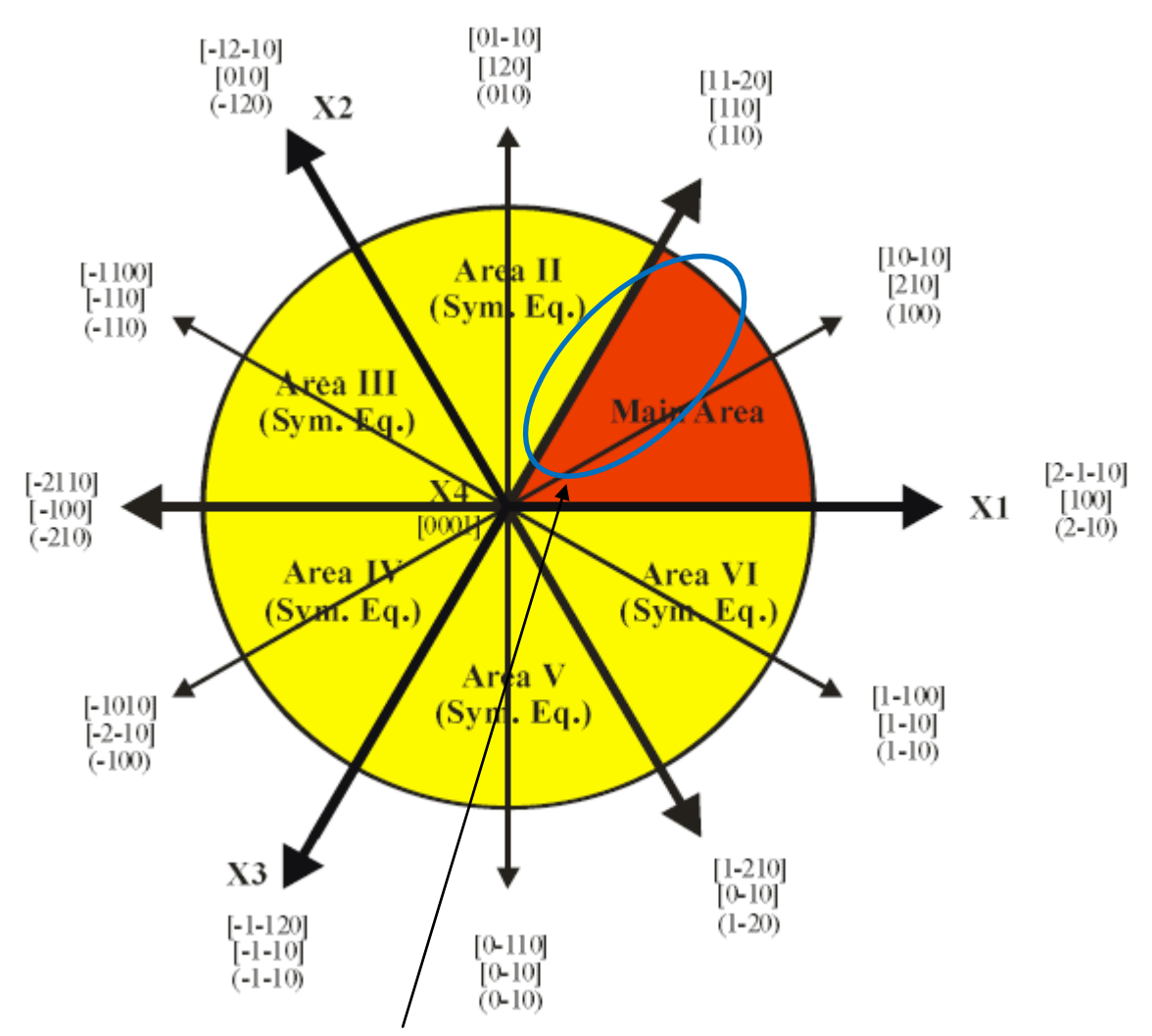

この部分を扱うためβ角度は30->60度とする。

| MainverseDirection 1.15ST[19/09/30] b | × |  |  |  |
|---------------------------------------|---|--|--|--|
| File Help                             |   |  |  |  |
| Max index 15<br>Method Direction ~    |   |  |  |  |
| Material Titanium.txt                 |   |  |  |  |
| φ 0 β 30 Calc Ocenter[001]            |   |  |  |  |
| Hexagonal: Input βangle 30->60        |   |  |  |  |
| 0.0 30.0> [0 0 1 ]> [0 0 0 1]         |   |  |  |  |
| Direction                             |   |  |  |  |
| u 0 V 0 w 1 Calc                      |   |  |  |  |
| u o v o t o w 1 Calc                  |   |  |  |  |
| Plane                                 |   |  |  |  |
| Max index 15 0.0 30.0> (0 0 1)        |   |  |  |  |
| 0.0 30.0> (0 0 0 1)                   |   |  |  |  |
| Exit return Structure                 |   |  |  |  |

## T i の解析

| Material で Cubic->Alminum を選択                                                                                                    |  |  |  |  |  |
|----------------------------------------------------------------------------------------------------|--|--|--|--|--|
| GPInverseDisplay 1.27ST[19/09/30] by CTR – 🗆 🔀                                                                                                    |  |  |  |  |  |
| File Help                                                                                                    |  |  |  |  |  |
| Material         Γίταπίμα.ΤΧΤ         a         2.9505         b         2.9505         c         4.6826         α         90.0         γ         120.0 |  |  |  |  |  |
| LaboTex popLA StnadredODF TexTools Other MTEX                                                                                                    |  |  |  |  |  |
| Method     Plane max index     Direction max index       Direction     Miller-Bravais Notation(4 Axis Nortation)     15                                 |  |  |  |  |  |
| Inverse data select C:\CTR\DATA\InverseContourDisplay\Inverse-5deg\Ti-Inverse\LaboTex\Ti-Inverse.TPF List ND                                            |  |  |  |  |  |
| Inverse Display<br>Inverse max val 2D-3D 3D Max value<br>31.06 2D V 0.3 < 1.0 800 Cycles 1 Veight 9 V                                                   |  |  |  |  |  |
| Peak data     Other font size     Inverse Data       Disp Font size     Filename     12 v       Base     12 v                                           |  |  |  |  |  |
| Display<br>ContourDisplay Center[001] Level 31 Peak serach MaxFix 10 Inverse Disp                                                                       |  |  |  |  |  |

ODFで解析し Export されたファイルを選択

FullInverse->InverseData->ContourDisplay で逆極点図を表示

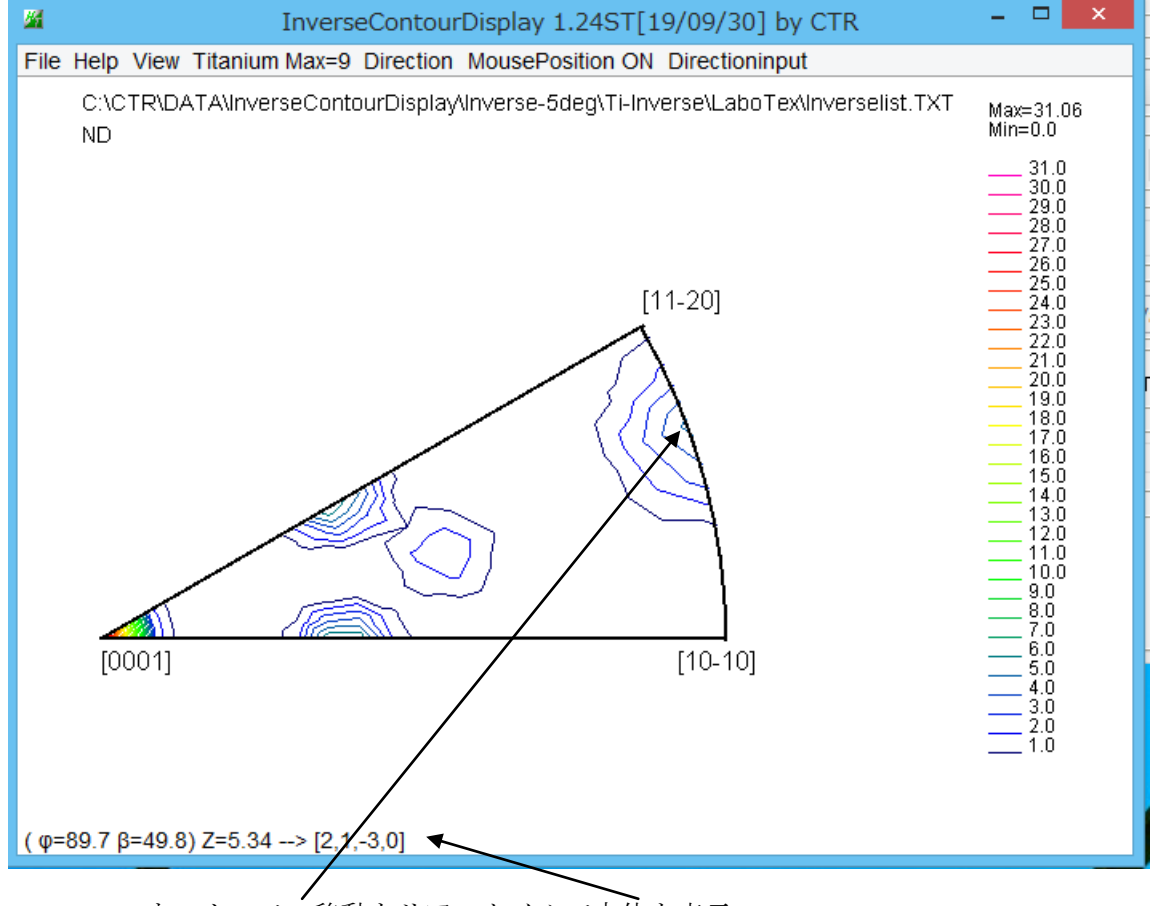

マウスカーソル移動をリアルタイムで方位を表示

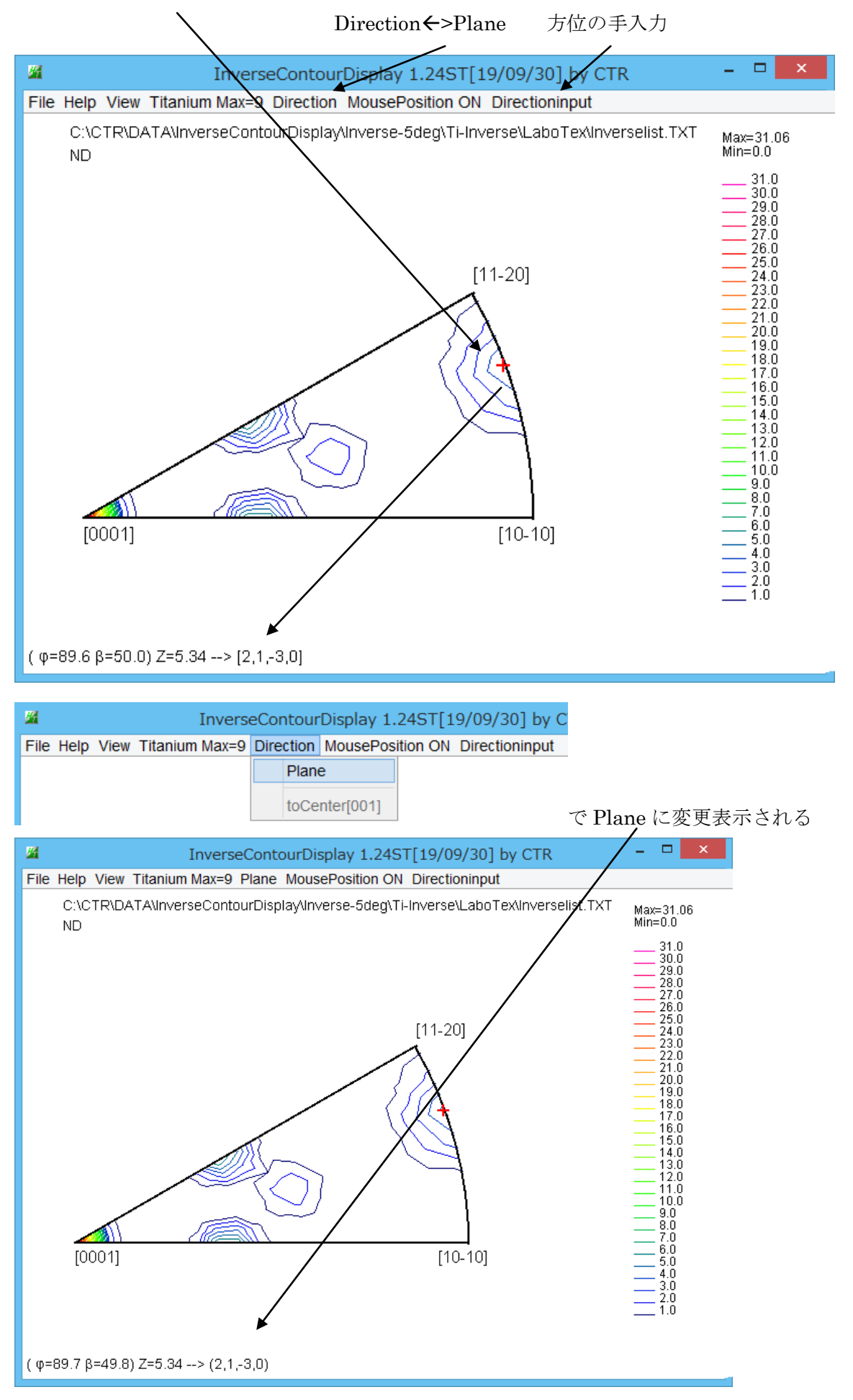

Hexagonal の Direction と Plane の関係

| 📕 Inver        | seDirection 1.15ST[19/09/30] b                                                          |                                                                                                    |
|----------------|-----------------------------------------------------------------------------------------|----------------------------------------------------------------------------------------------------|
| File Help      |                                                                                         |                                                                                                    |
| Max i          | ndex 15                                                                                 |                                                                                                    |
| Meth           | od Direction ~                                                                          |                                                                                                    |
| N              | laterial Titanium.txt                                                                   |                                                                                                    |
| φ              | 90.0 β 49.11 Calc Ocenter[001]                                                          |                                                                                                    |
| Нехад          | jonal: Input βangle 30->60                                                              |                                                                                                    |
| 90.0 4         | 49.11> [5 4 0 ]> [2 1 -3 0]                                                             |                                                                                                    |
| U Direct       | $\begin{array}{c ccccccccccccccccccccccccccccccccccc$                                   |                                                                                                    |
| Plane<br>Max i | index 15 90.0 49.11 (2 1 0)<br>90.0 49.11> (2 1 -3 0)                                   |                                                                                                    |
| 1              | Exit return Structure                                                                   |                                                                                                    |
|                | return Structure で方位が表示される                                                              |                                                                                                    |
|                | InverseContourDisplay 1.24ST[19/09/30] by CTR                                           | - 🗆 🗙                                                                                                    |
|                | File Help View Titanium Max=9 Direction MousePosition ON Directioninput                 |                                                                                                    |
|                | C:\CTR\DATA\InverseContourDisplay\Inverse\5deg\Ti-Inverse\LaboTex\Inverselist.TXT<br>ND | Max=31.06<br>Min=0.0                                                                                                    |
|                | [0001] [1-20]                                                                           | 31.0<br>30.0<br>29.0<br>27.0<br>26.0<br>25.0<br>24.0<br>23.0<br>21.0<br>20.0<br>19.0<br>19.0<br>19.0<br>14.0<br>15.0<br>14.0<br>15.0<br>14.0<br>15.0<br>14.0<br>15.0<br>10.0<br>10.0 |
|                |                                                                                         |                                                                                                    |

| 🛿 InverseDirection 1.15ST[19/09/30] b 🗖 🗙                                                                                                    |  |  |  |  |
|----------------------------------------------------------------------------------------------------|--|--|--|--|
| File Help                                                                                                    |  |  |  |  |
| Max index 15<br>Method Direction $\checkmark$<br>Material Titanium.txt<br>$\varphi$ 47.5 $\beta$ 60.0 Calc Center[001]<br>Hexagonal: Input $\beta$ angle 30->60<br>47.5 60.0> [3 3 2 ]> [1 1 -2 2]<br>Direction<br>u 3 v 3 w 2 Calc |  |  |  |  |
| u 1 v 1 t -2 v 2 Calc                                                                                                    |  |  |  |  |
| Plane                                                                                                    |  |  |  |  |
| Max index 15 47.5 60.0>(1 1 3)                                                                                                    |  |  |  |  |
| 47.5 60.0> (1 1 -2 3)                                                                                                    |  |  |  |  |
| Exit return Structure                                                                                                    |  |  |  |  |

return Structure で方位が表示される

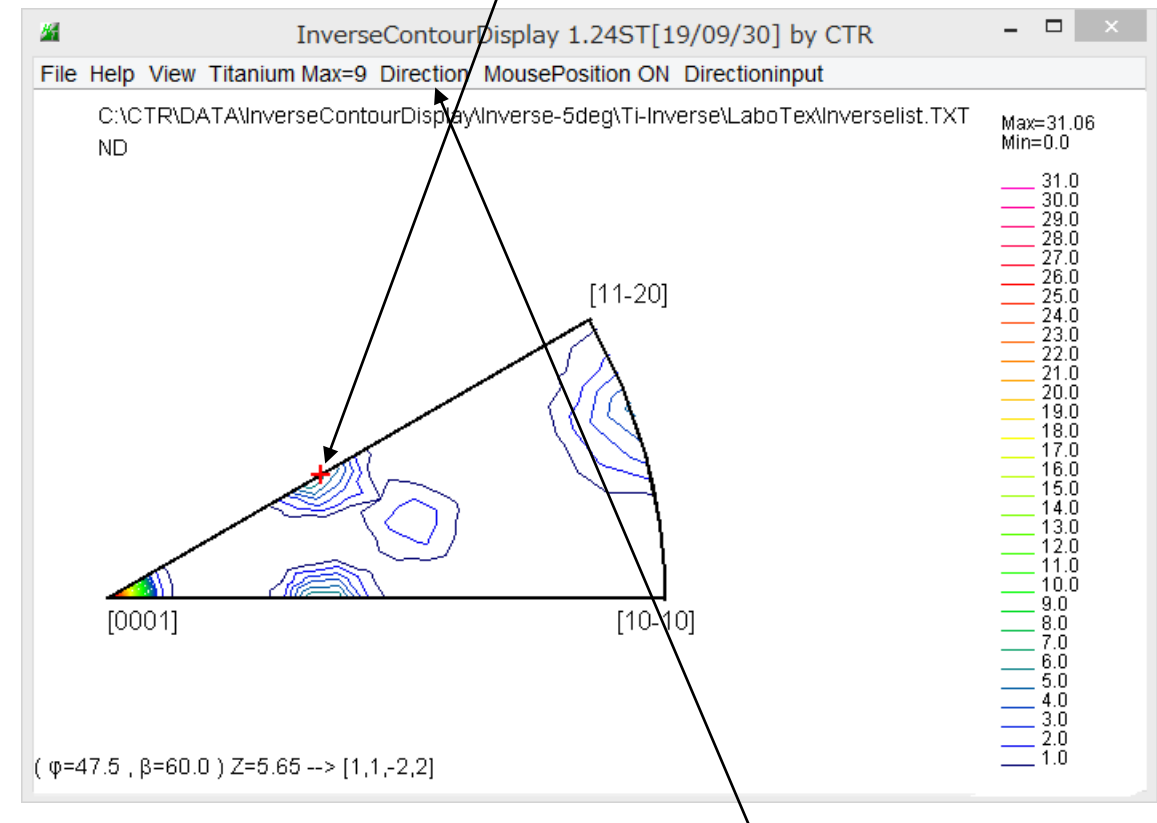

Hexagonal の同一 ( $\phi$ , $\beta$ ) で異なる事もある。

逆極点図は Dirtection であるが、ND に関しては分かり難いので Direction→Plane が利用される。 Direction[1,1,-2,2] -→Plane で(1,1,-2,3)と表示される